# RV215W上的隧道配置

## 目标

隧道是一种功能,用于通过不同类型的网络从一种网络传输数据包。最常见的隧道类型是 6to4隧道。此类隧道允许IPv6数据包通过封装通过IPv4网络传输。创建6to4隧道是为了在从 IPv4过渡到IPv6期间支持两种IP类型。较不常见的隧道类型是4to6隧道。此类隧道允许IPv4数 据包通过IPv6网络传输。

本文介绍如何在RV215W上配置隧道。

# 适用设备

·RV215W

## 软件版本

•1.1.0.5

## 隧道

#### 6to4隧道

6to4隧道允许通过IPv4网络传输IPv6数据包。这是通过将IPv6数据包封装到IPv4数据包来实现 的。一旦远程IPv6网络收到该数据包,该数据包将解封回IPv6数据包。如果您的ISP不提供 6RD隧道,则使用这种隧道。

步骤1.登录Web配置实用程序,然后选择Networking > IPv6 > Tunneling。"隧道"页打开:

| Tunneling                      |                    |
|--------------------------------|--------------------|
| 6 to 4 Tunneling               |                    |
| 6 to 4 Tunneling:              | Enable             |
|                                |                    |
| Automatic Tunneling:           | Enable             |
| Remote End Point IPv4 Address: | 176 . 54 . 100 . 1 |
| 6RD Tunneling:                 | Auto Manual        |
| IPv6 Prefix:                   |                    |
| IPv6 Prefix Length:            | (Range:1-64)       |
| Border Relay:                  |                    |
| IPv4 Mask Length:              | (Range: 0-32)      |
| 4 to 6 Tunneling               |                    |
| 4 to 6 Tunneling:              | Enable             |
| Local WAN IPv6 Address:        |                    |
| Remote IPv6 Address:           |                    |
| Save Cancel                    |                    |

步骤2.在6到4 Tunneling字段中选中Enable以启用6to4隧道。

**注意:**要使用6to4隧道,必须在IP Mode页面上将LAN配置为IPv6和WAN *IPv4*。有关详细信息,请参阅*RV215W上的IP模式配置*。

步骤3.单击6to4单选按钮将隧道类型配置为6to4。

步骤4.在Automatic Tunneling字段中选中**Enable**,使6to4隧道自动配置。自动6to4隧道将 IPv4网络视为非广播多路访问(NBMA)网络,其中连接了多台主机,但数据通过虚电路从一台 主机直接传输到另一台主机。IPv6地址中嵌入的IPv4地址用于确定隧道的另一端。

步骤5.如果未启用自动隧道,请输入要创建手动隧道的网络的终端IPv4地址。手动隧道是 IPv4网络上两个IPv6域之间的永久链路。

步骤6.单击"保**存"**。

### 6RD隧道

6快速部署(6RD)是6to4隧道的更安全版本。在6RD中,每个ISP提供其自己的唯一IPv6前缀 ,而不是标准2002::/16 6to4前缀。这样,ISP就可以控制隧道的QoS以及哪些人可以使用中继 服务器。

| Tunneling                      |                  |               |
|--------------------------------|------------------|---------------|
| 6 to 4 Tunneling               |                  |               |
| 6 to 4 Tunneling:              | Enable           |               |
|                                | © 6to4 🖲 6RD     |               |
| Automatic Tunneling:           | ✓ Enable         |               |
| Remote End Point IPv4 Address: | 0.0.0.0.0        |               |
| 6RD Tunneling:                 | 🔘 Auto 🖲 Manual  |               |
| IPv6 Prefix:                   | 2001:FE00:0101:: |               |
| IPv6 Prefix Length:            | 48 (Range:1-64)  |               |
| Border Relay:                  | 176.56.100.1     |               |
| IPv4 Mask Length:              | 16               | (Range: 0-32) |
| 4 to 6 Tunneling               |                  |               |
| 4 to 6 Tunneling:              | Enable           |               |
| Local WAN IPv6 Address:        |                  |               |
| Remote IPv6 Address            |                  |               |

步骤2.在6到4 Tunneling字段中选中Enable以启用6to4隧道。

**注意:**要使用6to4隧道,必须在IP Mode页面上将LAN配置为IPv6和WAN *IPv4*。有关详细信息,请参阅*RV215W上的IP模式配置*。

步骤3.单击6RD单选按钮将隧道类型配置为6RD。

步骤4.点击与所需隧道连接模式对应的单选按钮。

·自动 — 自动配置第6条隧道。自动6to4隧道将IPv4网络视为非广播多路访问(NBMA)网络 ,其中连接了多台主机,但数据通过虚电路从一台主机直接传输到另一台主机。IPv6地址中 嵌入的IPv4地址用于确定隧道的另一端。

·手动 — 必须手动配置第6条隧道。手动隧道是IPv4网络上两个IPv6域之间的永久链路。

步骤5.如果连接模式为手动模式,请配置以下字段。

·IPv6前缀 — 输入ISP用于隧道的IPv6前缀。

·IPv6前缀长度— 输入IPv6地址的前缀长度。

·边界中继 — 输入边界路由器的IPv6地址。

·IPv4掩码长度(IPv4 Mask Length) — 输入远程终端的IPv4掩码长度。

步骤6.单击"保**存"**。

#### 4到6个隧道

4to6隧道允许通过IPv6网络传输IPv4数据包。当本地IPv4网络通过IPv6网间网络向远程IPv4网络发送数据包时,会使用此功能。

步骤1.登录Web配置实用程序,然后选择Networking > IPv6 > Tunneling。"隧道"页打开:

| 6 to 4 Tunneling               |                                                                                                    |               |
|--------------------------------|----------------------------------------------------------------------------------------------------|---------------|
| 6 to 4 Tunneling:              | Enable                                                                                                    |               |
|                                | Interpretation ● 6 Contract ● 6 Contract |               |
| Automatic Tunneling:           | Enable                                                                                                    |               |
| Remote End Point IPv4 Address: | 0.0.0.0                                                                                                    |               |
| 6RD Tunneling:                 | Auto Manual                                                                                                    |               |
| IPv6 Prefix:                   |                                                                                                    |               |
| IPv6 Prefix Length:            | (Range:1-64)                                                                                                    |               |
| Border Relay:                  |                                                                                                    |               |
| IPv4 Mask Length:              |                                                                                                    | (Range: 0-32) |
| 4 to 6 Tunneling               |                                                                                                    |               |
| 4 to 6 Tunneling:              | Enable                                                                                                    |               |
| Local WAN IPv6 Address:        | 2001:4860:8006::62                                                                                                    |               |
| Remote IPv6 Address            | 2001:5754::3C                                                                                                    |               |

步骤2.在4到6 Tunneling字段中选中Enable以启用4到6隧道。

注意:要使用4to6隧道,必须在IP Mode页面将LAN配置为IPv6,将WAN配置为IPv4。

步骤3.在Local WAN IPv6 Address字段中输入RV215W的IPv6地址。

步骤4.在Remote IPv6 Address字段中输入要创建隧道的远程终端的IPv6地址。

步骤5.单击Save。